# Exchange 2013 DAG and upgrade to Exchange 2016

### Dan Kaczynski Jordan Brown

### **Overview**

In this Assignment we will be configuring Exchange 2013 on 2 Servers with a **DAG** setup. The initial prerequisites will be installed from powershell. Once Exchange 2013 is up and running we will need to configure most things in **Exchange Management Shell**.

### Requirements

- windows server 2012 R2 (2)
- 4GB RAM
- 2 CPU
- 2 NICS
- Join the servers to a domain
- Install VMware Tools
- Windows Updates
- An extra E:/ drive of at least 80GB

Once you are finished with the few requirements we can begin with the initial setup for windows server 2013. First you need to download exchange 2013 from microsoft official

site.(<u>https://www.microsoft.com/en-us/evalcenter/evaluate-exchange-server-2013</u>). After you're finished downloading the exe, find where it is and extract it. Now before we begin the setup for exchange we must have all the prerequisites installed.

### Prerequisite commands

Install-WindowsFeature AS-HTTP-Activation, Desktop-Experience, NET-Framework-45-Features, RPC-over-HTTP-proxy, RSAT-Clustering, RSAT-Clustering-CmdInterface, Web-Mgmt-Console, WAS-Process-Model, Web-Asp-Net45, Web-Basic-Auth, Web-Client-Auth, Web-Digest-Auth, Web-Dir-Browsing, Web-Dyn-Compression, Web-Http-Errors, Web-Http-Logging, Web-Http-Redirect, Web-Http-Tracing, Web-ISAPI-Ext, Web-ISAPI-Filter, Web-Lgcy-Mgmt-Console, Web-Metabase, Web-Mgmt-Console, Web-Mgmt-Service, Web-Net-Ext45, Web-Request-Monitor, Web-Server, Web-Stat-Compression, Web-Static-Content, Web-Windows-Auth, Web-WMI, Windows-Identity-Foundation

### setup /PrepareSchema /IAcceptExchangeServerLicenseTerms setup /PrepareAD /OrganizationName:RAT /IAcceptExchangeServerLicenseTerms

Once you have executed all the prerequisite commands and restarted the server, look for the file **setup.exe** in the file you extracted earlier and execute it. Now we can begin the installation of exchange 2013. Before the installation make sure add 2 directories in your **E** drive for the storage, and when asked to select a location in the **setup.exe** select the folders you added in the **E** drive. Leave everything else in the installation default, and click **Next**.

Once you are inside **Exchange admin center** as an admin user, go to **Recipients**, **mailboxes** click the **+** and add some users. To see if the users are actually added go to your **Exchange Management Shell** and type **Get-Mailbox**.

To change the database name go to **EMS** and Type **Get-MailboxDatabase -Identity "Mailbox Database 123456789" | set-MailboxDatabase -Name "new name"**. To find the information about the current database in EAC go to **Servers**, **Database**, and it will show your **Database** information(or "Get-MailboxDatabase" in **EMS**).

| [PS] C:\Windows\system32>Get<br>[PS] C:\Windows\system32>Get- | -MailboxDatabase ·<br>-MailboxDatabase | -Identity "Exchan | nge 1570513047"   set-MailboxDatabase -Name "Exchange | 1.00 |
|---------------------------------------------------------------|----------------------------------------|-------------------|-------------------------------------------------------|------|
| Name                                                          | Server                                 | Recovery          | ReplicationType                                       |      |
| Exchange1                                                     | EXCHANGE1                              | False             | None                                                  |      |
| [PS] C:\Windows\system32>                                     |                                        |                   |                                                       |      |

### Complete up to this point on the second Exchange server!

### Senders/Receivers

### Update Exchange 2013

To see your Exchange to version go to **EMS** and type: Get-ExchangeServer | Format-List Name, Edition, AdminDisplayVersion

### Prerequisites

Type in **EMS** 

### **Set-ExecutionPolicy Unrestricted**

### Type **"Y**" and hit **enter** Then type **Get-ExecutionPolicy Unrestricted**

Verbose. Connected to Exchange1.rat.local. [PS] C:\Windows\system32>Set-ExecutionPolicy Unrestricted Execution Policy Change The execution policy helps protect you from scripts that you do not trust. Changing the execution policy might expose you to the security risks described in the about\_Execution\_Policies help topic at http://go.microsoft.com/fwlink/?LinklD=1351?0. Do you want to change the execution policy? [Y] Yes [N] No [S] Suspend [?] Help (default is "Y">: y [PS] C:\Windows\system32>Get-ExecutionPolicy Unrestricted [PS] C:\Windows\system32>

Now go download Cumulative Update 20 for Exchange Server 2013 (<u>https://www.microsoft.com/en-us/download/details.aspx?id=56717&6B49FDFB-8E5B-4</u> B07-BC31-15695C5A2143=1).

Type in EMS setup.exe /PrepareSchema /IAcceptExchangeServerLicenseTerms

Once that command has completed type: setup.exe /PrepareAD /IAcceptExchangeServerLicenseTerms

In PowerShell Install clustering Install-WindowsFeature RSAT-Clustering-CmdInterface

Now go into file explorer and execute the setup.exe inside the CU 20 directory you extracted earlier, this will install the latest 2013 Cumulative Update.

### Adding Users To A Group

Adding a user to a group in **EMS** is Similar to adding a user to an OU, First create the Distributiongroup:

New-DistributionGroup -Name "Sales"

Then add a user to the newly created group:

Add-DistrubutionGroupMember -Identity "Sales" -Member "sales1@rat.local"

| Name                                  | DisplayName                      | GroupType                             | PrimarySmtpAddress                                                |
|---------------------------------------|----------------------------------|---------------------------------------|-------------------------------------------------------------------|
| Arketing                              | Accounting<br>Marketing<br>Sales | Universal<br>Universal<br>Universal   | Accounting50rat.local<br>Marketing50rat.local<br>Sales50rat_local |
| Sales                                 | Guide                            | UNIVERSUL                             | Jar Soli av 19541                                                 |
| sales<br>[PS] C:\Windows\syst<br>Name | em32>Get-DistributionGroupMemb   | er -Identity "Sales"<br>BecimientTume | Juli Schut Hour                                                   |

# Verify via the EMS (Exchange Management Shell) that the Client Access and Mailbox Roles are installed properly

Run the following command to see the Exchange servers and what Server Roles they are running:

Get-ExchangeServer | select name, serverrole, edition, admindisplayversion,

isClientAccessServer | fl

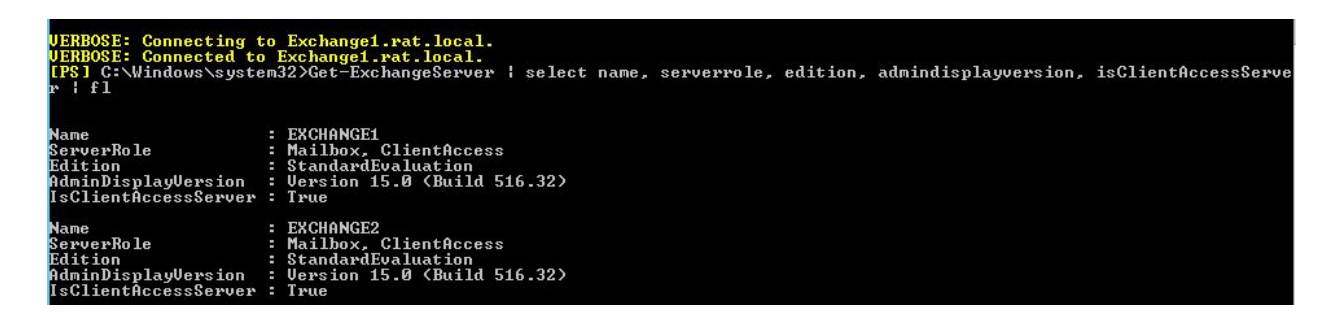

### Setup Local Emailing

First go to **Mail flow** > **Accepted domains** click + give the new Accepted Domain a name and under **Accepted domain** type in ExchangeDBName.Domain.local and click **Save**. Make sure to add both Exchange instances and your actual domain to the accepted domains.

Next go to **Send Connectors** and click +, type in a **Name** and select **Internal**, then click **Next**. On the next page click + and type **Exchange1.rat.local**, then **save**. Then click **Next**. On the next page select **Exchange Server authentication**, click **Next**. On this page click + and under **FQDN** type \* then click **save**. On the next page click + then select **EXCHANGE1** and click **Ok**, then click **Finish**. **Make sure to repeat this but for Exchange2**.

### Accessing the Outlook Web App (OWA)

To access the **Outlook Web App** go to the DNS name for the Exchange server you wish to login with a **/owa** at the end:

### https://exchange1/owa https://exchange2/owa

| Outlook Web App |                               | Mail | Calendar | People | Tasks |
|-----------------|-------------------------------|------|----------|--------|-------|
| ⊕ New mail      | Search mail and people        |      |          |        |       |
|                 | INBOX CONVERSATIONS BY DATE 🔻 |      |          |        |       |
| ~               | All Unread To me Flagged      |      |          |        |       |
| Favorites       |                               |      |          |        |       |
| Inbox 1         | Sales4 sales4<br>1234 8:47    | 70   |          |        |       |
| Sent Items      | yikers                        |      |          |        |       |
| Drafts          |                               |      |          |        |       |

From here you can login to your mailboxes and view/send mail.

# Alias

To add an Alias go to **Server > Virtual directories** and double click **owa**, go into the **Authentication** tab, and browse for your domain name, click **save**, then do this for your other server. Now you can log into **OWA** without specifying rat/user. Now in **EMS** type **iisreset**.

| Exchange                       | Admir                                                   |
|--------------------------------|---------------------------------------------------------|
| ier name:<br>ales4<br>issword: |                                                         |
| sign in                        |                                                         |
|                                | Exchange<br>ser name:<br>ales4<br>issword:<br>issign in |

# **Public Folders**

First create a public folder type **EMS**:

New-Mailbox -PublicFolder -Name PublicMailboxname

| Name                 | Alias            | ServerName | ProhibitSendQuota |
|----------------------|------------------|------------|-------------------|
| <br>PublicRatMailbox | PublicRatMailbox | exchange2  | Unlimited         |

Now in OWA after a refresh your public folder will show up.

| PublicRatMailbox |                         | Primary Hierarchy |
|------------------|-------------------------|-------------------|
| + 🖋 🟛 🕃          | 2                       | CONTAINS          |
| public folders   | public folder mailboxes |                   |

Click the + to add subdirectories with permissions of your choice, I choose the administrator to have all privileges, and normal end users to have only permissions of the things they've created.

| 4                 | Public Folder - Google Chrome         |               |
|-------------------|---------------------------------------|---------------|
| Secure   https:// | exchange2/ecp/PublicFolders/NewPublic | Folder.aspx?p |
| new public folc   | ler                                   |               |
| PublicRatFolder   |                                       |               |
| Path:             |                                       |               |
| N                 |                                       |               |
|                   |                                       |               |
|                   |                                       |               |
|                   | Please wait                           |               |
|                   |                                       |               |
|                   |                                       |               |
|                   |                                       |               |
|                   |                                       |               |
|                   |                                       |               |
|                   |                                       |               |
|                   |                                       |               |
|                   |                                       |               |

You can access/use the Public folders you created by logging on to a user you specified to be allowed to use public folders, and going to **People > Public Folders** in **OWA**.

| New   Plance roccess   Directory   All Cosmans:   All Obsrive   All Obsrive <t< th=""><th>Outlook Web App</th><th></th><th></th><th></th><th></th><th>Mail</th><th>Calendar</th><th>People</th><th>Tasks</th><th>sales4 si</th></t<> | Outlook Web App                                                   |                          |                 |                                                   |            | Mail | Calendar | People | Tasks | sales4 si |
|----------------------------------------------------------------------------------------------------|-------------------------------------------------------------------|--------------------------|-----------------|---------------------------------------------------|------------|------|----------|--------|-------|-----------|
| My Contacts   Contacts   Directory   All Roems   All Users   All Users   All Ostribution Lists   All Contacts                                                                                                    | New                                                               | ₽ Search people          |                 |                                                   |            |      |          |        |       |           |
| Directory<br>All Booms<br>All Users<br>All Distribution Lists<br>All Contacts<br>Public Folders<br>ther contacts                                                                                                    | <c<br>My Contacts<br/>Contacts</c<br>                             | PUBLIC FOLDERS           | BY DISPLAY NAME |                                                   | Accounting |      |          |        |       |           |
| Public Folders ther contacts                                                                                                    | Directory All Rooms All Users All Distribution Lists All Contacts | PublicRatFolder<br>Sales |                 | Contact Note<br>Send Email<br>Accounting@rat.loca | es<br>1    |      |          |        |       |           |
| ther contacts                                                                                                    | Public Folders                                                    |                          |                 |                                                   |            |      |          |        |       |           |
|                                                                                                    | Other contacts                                                    |                          |                 |                                                   |            |      |          |        |       |           |

# **Email Address Policies**

You can have different domains that email will be sent from by setting up **Email** Address Policies.

### To do this go to your **Exchange Admin Center** and select **Mail Flow-> Email Address Policies**

| Exchange admin ce     | enter             |                   |                  |                                           |
|-----------------------|-------------------|-------------------|------------------|-------------------------------------------|
| recipients            | rules delivery re | eports accepted c | domains email ac | dress policies receive connectors         |
| permissions           | send connectors   |                   |                  |                                           |
| compliance management | + 🖍 🖮 🕆 🗸 ;       | G                 |                  |                                           |
| organization          | NAME              | PRIORITY          | STATUS           |                                           |
|                       | Not Default       | 1                 | Applied          | Not Default                               |
| protection            | Default Policy    | Lowest            | Applied          | Not Delduit                               |
| mail flow             |                   |                   |                  | Email Address Format                      |
| mail now              |                   |                   |                  | SMTP<br>Brimany aliac@Exchange2 rat local |

**Create** a new policy with the + button and give it a name, as well as specify the **Email address format** for the users you wish to apply this policy to.

| Email addres:<br>recipients (wł | policies generate the primary and secondary email addresses for your<br>hich include users, contacts, and groups) so they can receive and send emai |
|---------------------------------|----------------------------------------------------------------------------------------------------|
| Learn more                      |                                                                                                    |
| *Policy name                    | 1                                                                                                    |
| Policy Name                     |                                                                                                    |
| *Email addres<br>+ 💉 —          | ;s format:                                                                                                    |
| TYPE                            | ADDRESS FORMAT                                                                                                    |
| SMTP                            | alias@Exchange2.rat.local                                                                                                    |
|                                 |                                                                                                    |

In our case we chose our **Exchange2.rat.local** but you could set this to anything as long as there is DNS records for it.

Specify **All Recipient Types** and then **Add a rule** at the bottom for a **Recipient Container** selecting the **OU** containing the users you wish to apply the policy to, in my case the **Sales OU**.

| 2                                                                                                    | ~             |  |
|----------------------------------------------------------------------------------------------------|---------------|--|
| Specify the types of recipients this email address policy will apply to.                                                                                                  |               |  |
| All recipient types                                                                                                    |               |  |
| Only the following recipient types:                                                                                                    |               |  |
| Users with Exchange mailboxes                                                                                                    |               |  |
| Mail users with external email addresses                                                                                                    |               |  |
| Resource mailboxes                                                                                                    |               |  |
| Mail contacts with external email addresses                                                                                                    |               |  |
|                                                                                                    |               |  |
| Mail-enabled groups                                                                                                    |               |  |
| Mail-enabled groups                                                                                                    | v applies to  |  |
| Mail-enabled groups Create rules to further define the recipients that this email address polic  Recipient container  rat.local/Sales                                     | y applies to. |  |
| Mail-enabled groups Create rules to further define the recipients that this email address polic  Recipient container add a rule                                           | y applies to. |  |
| Mail-enabled groups Create rules to further define the recipients that this email address polic  Recipient container add a rule                                           | y applies to. |  |
| Mail-enabled groups Create rules to further define the recipients that this email address police  Recipient container add a rule Preview recipients the policy applies to | y applies to. |  |

After that, make sure the policy is applied and take a look at your **Mailboxes** to see if the changes took effect, and as you can see our Sales users now have different domains that their emails are being sent from.

# Exchange admin center

| recipients            | mailboxes group:        | s resources  | contacts shared migration  |
|-----------------------|-------------------------|--------------|----------------------------|
| permissions           |                         |              |                            |
| compliance management | +-∥面ዖぽ…                 |              |                            |
| organization          | DISPLAY NAME            | MAILBOX TYPE | EMAIL ADDRESS              |
|                       | Accounting1             | User         | accounting1@rat.local      |
| protection            | Accounting10            | User         | accounting10@rat.local     |
| 100.000 m 100.000     | accounting4 accounting4 | User         | accounting4@rat.local      |
| mail flow             | Jordan Brown            | User         | jbrown@rat.local           |
| mobile                | Marketing1              | User         | marketing1@rat.local       |
| mobile                | marketing10             | User         | marketing10@rat.local      |
| public folders        | marketing4 marketing4   | User         | marketing4@rat.local       |
|                       | Sales1                  | User         | sales1@Exchange2.rat.local |
| unified messaging     | sales4 sales4           | User         | sales4@Exchange2.rat.local |
| servers               |                         |              |                            |

# DAG

To setup a **DAG**, start on your **Domain Controller**, and go to **Active Directory Users and Computers**. Make sure you allow advanced options in the view tab. Open your domain, and go to **Computers** where we'll create a computer object for the **DAG**.

| Computer na                   | me:                                                 |
|-------------------------------|-----------------------------------------------------|
| dag01                         |                                                     |
| Computer na                   | me (pre-Windows 2000):                              |
| DAG01                         |                                                     |
| The following                 | g user or group can join this computer to a domain. |
| User or group                 | <b>)</b> :                                          |
| User or group<br>Default: Dor | o:<br>nain Admins Change                            |

Name it **dag01** and click OK and Finish to create it. Go into Properties->Security of **dag01** and add **Exchange Trusted Subsystem** with **Full Control**. Also add your **1st Exchange Server** to this, also with **Full Control**.

| General    | Operating System                              | Member Of      | Delega      | elegation Passwor |                   | ord Replication |  |
|------------|-----------------------------------------------|----------------|-------------|-------------------|-------------------|-----------------|--|
| Location   | Managed By                                    | Object         | Security    | Dial-in           | al-in Attribute I |                 |  |
| Group or u | iser names:                                   |                |             |                   |                   |                 |  |
| Se Doma    | ain Admins (RAT\Dom                           | ain Admins)    |             |                   |                   | ^               |  |
| Seleg      | gated Setup (RAT\De                           | legated Setup) | )           |                   |                   |                 |  |
| Se Exch    | ange Servers (RAT\E                           | xchange Serve  | ers)        |                   |                   | _               |  |
| Exchi      | ange Trusted Subsyst                          | em (RAT\Exch   | nange Trust | ed Subsyste       | m)                | =               |  |
| Steel Bach | ange windows Permis<br>Publiebers (RAT\Cert I | RIONS (RATAE)  | kchange vvi | ndows Perm        | issions)          | -               |  |
| Se Enter   | prise Admins (BAT) Fr                         | itemrise Admin | s)          |                   |                   | -               |  |
| da         |                                               |                | ,           |                   | 0.02              | ~               |  |
|            |                                               |                |             | Add               | Remo              | ve              |  |
| Permission | is for Exchange Truste                        | ed Subsystem   |             | Allow             | Den               | y               |  |
| Full con   | trol                                          |                |             | ~                 |                   | ^               |  |
| Read       |                                               |                |             | ~                 |                   | ≡               |  |
| Write      |                                               |                |             | ~                 |                   | _               |  |
| Create a   | all child objects                             |                |             | $\checkmark$      |                   |                 |  |
| Delete a   | all child objects                             |                |             | ~                 |                   |                 |  |
|            | to authenticate                               |                |             | ~                 |                   | -               |  |
| Allowed    |                                               |                |             |                   |                   |                 |  |

Then disable the computer object after by right clicking it and selecting **Disable account**.

Next go into the **Builtin** section of ADUC and select the Administrators group. Add **Exchange Trusted Subsystem** to the Administrators.

| ctive Directory Users and Com                                                                                                    | Name                                                                                                    | Administrators Properties                                                                                                    |                                                    |                                                                                                    |                      |  |
|----------------------------------------------------------------------------------------------------|----------------------------------------------------------------------------------------------------|----------------------------------------------------------------------------------------------------|----------------------------------------------------|----------------------------------------------------------------------------------------------------|----------------------|--|
| Saved Queries                                                                                                    | Access Control A<br>Account Operato                                                                                                    | Object                                                                                                    | Secu                                               | rity                                                                                                    | Attribute Editor     |  |
| <ul> <li>Accounting</li> <li>Administrator</li> </ul>                                                                                                    | Administrators<br>Backup Operators<br>Certificate Service<br>Cryptographic Op<br>Distributed COM<br>Event Log Reader<br>Guests<br>Hyper-V Adminis | General Members                                                                                                    |                                                    | Member Of Managed By                                                                                             |                      |  |
| <ul> <li>Builtin</li> <li>Computers</li> <li>Desktops</li> <li>Development</li> <li>Domain Controllers</li> <li>ForeignSecurityPrincipal:</li> <li>LostAndFound</li> </ul> |                                                                                                    | Name<br>Administra<br>Domain Administra<br>Reference<br>Reference<br>Southernise<br>Southernise | tor<br>dmins<br>Admins<br>Trusted Subsystem<br>own | Active Directory<br>rat.local/Users<br>rat.local/Users<br>rat.local/Users<br>rat.local/Micros<br>rat.local/Users | v Domain Services Fo |  |

Now on this server(**DC1** in our case), create a **dag01 directory** and remember the path as we will need it.

Example:

F:\dag01

Once you have configured the initial start up log into **OWS** as an admin and go to **server** > **database availability groups** and click the **+**.

Type in what you want the **DAG**'s name to be, type in the witness server (your **DC**), specify the directory you created on your **DC**, and associate this **DAG** with an IP. Click **save**.

Now right above the DAG you've created click **Manage DAG Membership**, inside click the **+**, add both exchange servers, and click **save**. once that is finished go to the **databases** tab and click **... add database copy browse** for the mailbox server and select a host, click **save**. Repeat the part inside the database tab again for the second server.

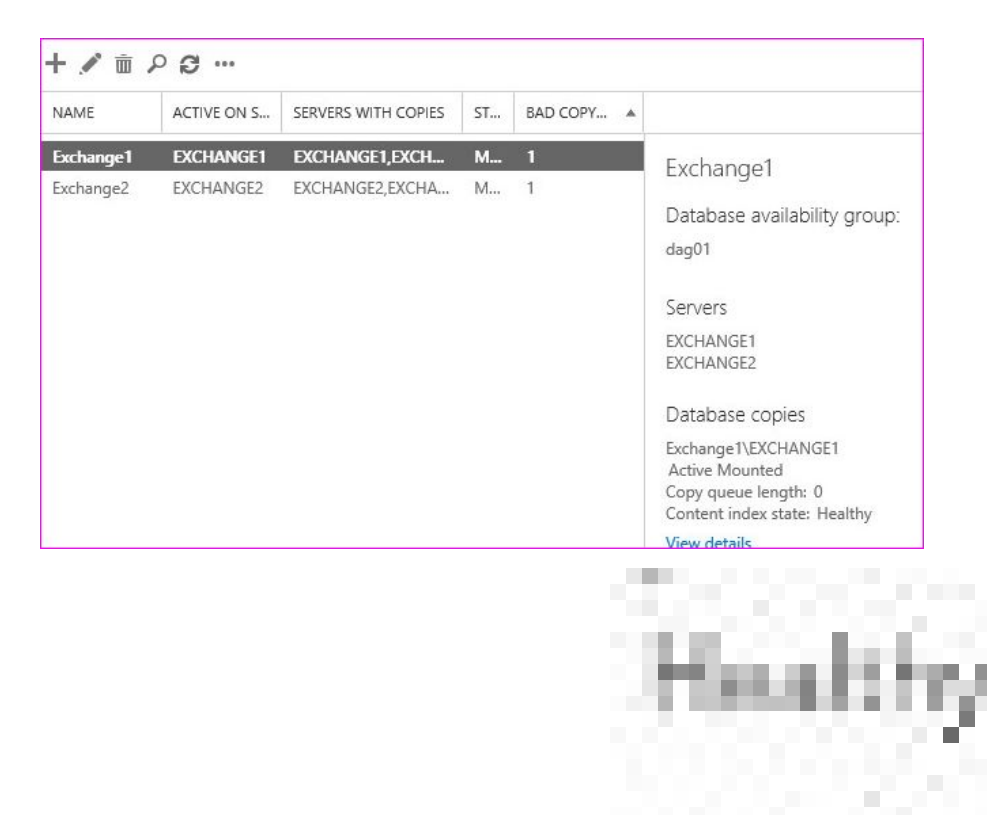

# Summary

This project turned out to be quite troublesome, the first half where you need to get Exchange installed, and the Cumulative update worked just fine; but the second half where you try to get **DAG** up and running was full of random errors. Also setting policies for separate domains was configured, but emails outside our traditional domain (rat.local) stopped receiving email.

# Resources

- https://www.youtube.com/watch?v=\_A2pXVq9tN4
- https://www.youtube.com/watch?v=gmj2VX2bM0k
- <u>https://technet.microsoft.com/en-us/library/jj651147(v=exchg.160</u>
   <u>).aspx</u>
- http://www.mustbegeek.com/configure-dag-in-exchange-2013/
- <u>https://technet.microsoft.com/en-ca/library/bb124423(v=exchg.15</u> 0).aspx#BKMK\_Configuring